## CareHere! HOW TO REGISTER

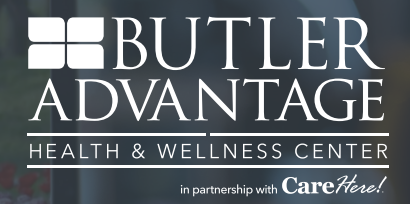

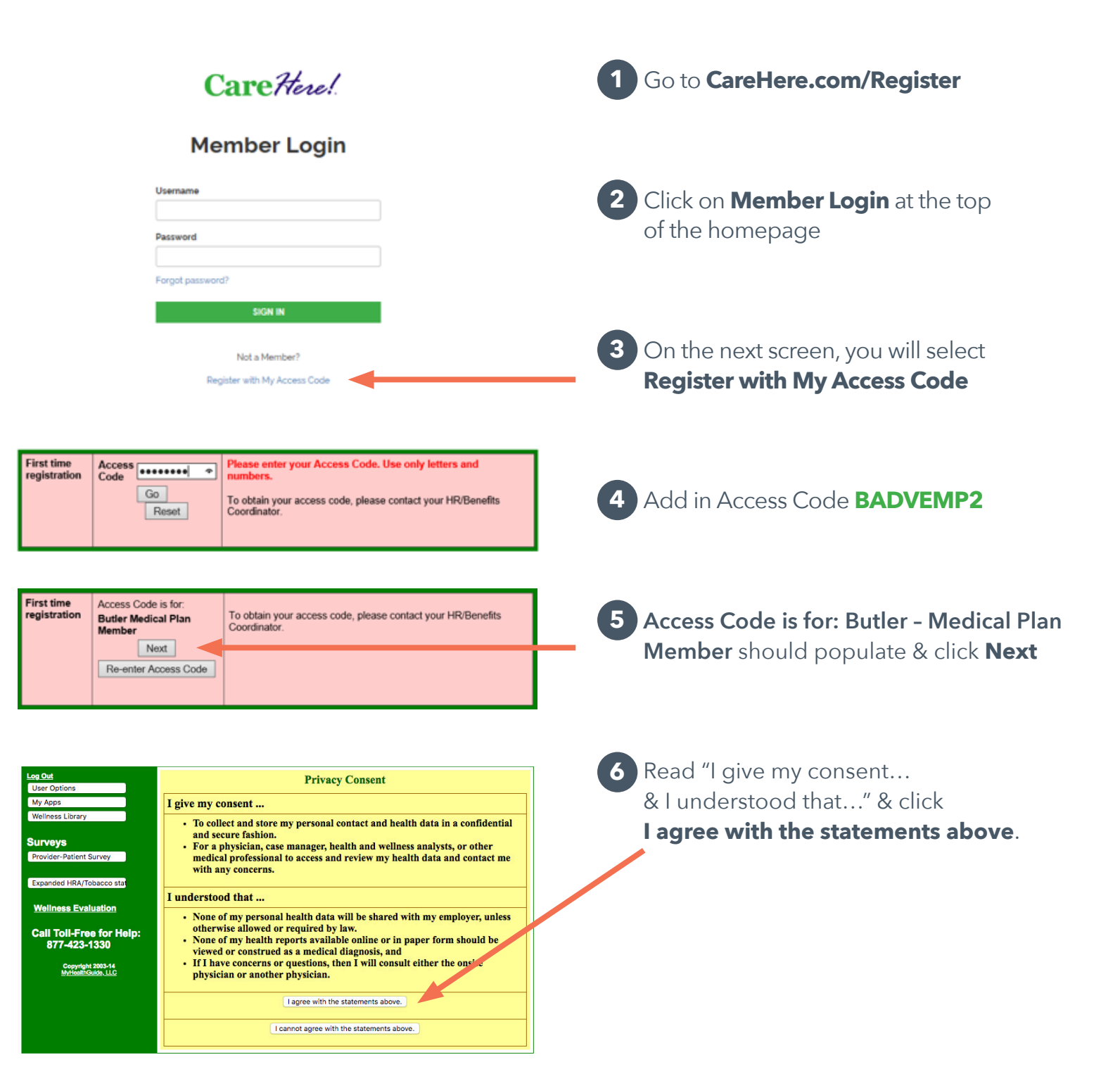

## 877.423.1330 | CareHere.com | CareHere App

© 2020 | Proprietary to CareHere, LLC | All rights reserved | CareHere abides by all federal HIPAA and confidentiality regulations.

## **HOW TO REGISTER CONT.**

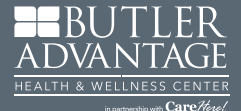

|                            | Enter or Update Contact Data<br>* Required Fields |                         |                                                  |                                                        |        |                         |                   |                                                                                                    |  |  |                                                                           |                                                                   |                                                                                       |  |
|----------------------------|---------------------------------------------------|-------------------------|--------------------------------------------------|--------------------------------------------------------|--------|-------------------------|-------------------|----------------------------------------------------------------------------------------------------|--|--|---------------------------------------------------------------------------|-------------------------------------------------------------------|---------------------------------------------------------------------------------------|--|
| Your<br>Organization       |                                                   |                         | Raytown Quality School District - Pre-Employment |                                                        |        |                         |                   |                                                                                                    |  |  |                                                                           |                                                                   |                                                                                       |  |
| Prefix (Tit<br>* First Nar |                                                   | ix (Title)              | Mr. V                                            |                                                        |        |                         |                   | Edit: Mr.                                                                                                    |  |  |                                                                           |                                                                   |                                                                                       |  |
|                            |                                                   | st Name                 |                                                  |                                                        |        |                         |                   |                                                                                                    |  |  |                                                                           |                                                                   |                                                                                       |  |
|                            | Midd                                              | Middle Name * Last Name |                                                  |                                                        |        |                         |                   |                                                                                                    |  |  |                                                                           |                                                                   |                                                                                       |  |
|                            | *La                                               |                         |                                                  |                                                        |        |                         |                   |                                                                                                    |  |  |                                                                           |                                                                   |                                                                                       |  |
|                            |                                                   | Suffix                  | K No Suff                                        |                                                        | #fix ∨ |                         |                   | Edit                                                                                                    |  |  |                                                                           |                                                                   |                                                                                       |  |
|                            | N                                                 | • 4                     | ddre                                             | ss 1                                                   |        |                         |                   | -                                                                                                    |  |  |                                                                           |                                                                   |                                                                                       |  |
|                            | * Social                                          | A                       | ddre                                             | dress 2                                                |        |                         |                   | 2nd address line, if needed.                                                                                                    |  |  |                                                                           |                                                                   |                                                                                       |  |
|                            |                                                   |                         | ,                                                | , Enter your SSN, Username, Password and Email Address |        |                         |                   |                                                                                                    |  |  |                                                                           |                                                                   |                                                                                       |  |
|                            |                                                   | •                       |                                                  | * 5 Enter your Social<br>Security Number<br>Prov       |        |                         |                   | Omit das<br>(Example<br>is recom<br>eligibility                                                                                                    |  |  |                                                                           | Omit dashes<br>(Example: 222445879) Your actual SSN               |                                                                                       |  |
|                            | * Date                                            | * Date Area/Pr          |                                                  |                                                        |        |                         |                   |                                                                                                    |  |  |                                                                           | is recomment<br>eligibility chec                                  | ended for emergencies,<br>hecking and other needs.                                    |  |
| Email                      |                                                   | * Postal                |                                                  | Enter Your<br>Date of Birth                            |        |                         |                   |                                                                                                    |  |  |                                                                           | M/D/YYYY<br>Examples: (7/18/1975 or 10/1/1953)                    |                                                                                       |  |
|                            |                                                   | * Cot                   |                                                  | Create Your<br>Username                                |        |                         |                   |                                                                                                    |  |  | Enter 6 to 20 characters. User names<br>are not case sensitive. (Example: |                                                                   |                                                                                       |  |
|                            |                                                   | La                      | Lab Re<br>Deli                                   |                                                        |        |                         |                   | EBaker78                                                                                                    |  |  |                                                                           | EBaker78)                                                         |                                                                                       |  |
|                            | Pr                                                |                         | refer                                            | efen                                                   |        | Create Your<br>Password |                   | Enter                                                                                                    |  |  |                                                                           | Enter 5 to 20 numbers, and                                        | 5 to 20 characters of letters,<br>pers, and special characters.                       |  |
|                            |                                                   |                         |                                                  |                                                        |        |                         |                   |                                                                                                    |  |  |                                                                           | Passwords an<br>(Example: kW<br>should be diff<br>for security pr | re case sensitive.<br>(c6p49) Your past word<br>ferent from your username<br>urposes. |  |
|                            |                                                   |                         |                                                  | Enter Password<br>Again                                |        |                         |                   |                                                                                                    |  |  | Please enter your pay word again for<br>security purposes.                |                                                                   |                                                                                       |  |
|                            |                                                   |                         |                                                  | Enter your<br>Email Address                            |        |                         | You<br>not<br>and | Your email address will be used to send uppointment reminders, lab<br>notices, registration confirmation, use name & password reminders,<br>and other confidential information |  |  |                                                                           |                                                                   |                                                                                       |  |
|                            |                                                   |                         |                                                  | Update                                                 |        |                         |                   |                                                                                                    |  |  |                                                                           |                                                                   |                                                                                       |  |

7 Next, there are several pages of personal, contact, health and behavior information the system will request. When completing each page, click the **Update** button at the bottom of the page.

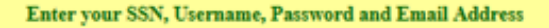

Update successful. If NEXT PAGE button appears below, please click button to continue registration Please do not click REFRESH, RELOAD or BACK browser.

Next Page

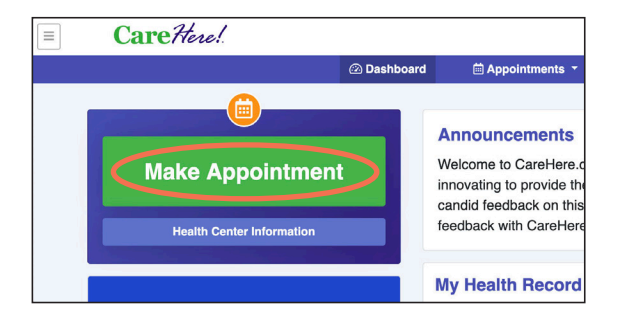

- 8 When your information is recieved, you will see a message confirming your update was successful. Click Next Page.

9 Congratulations, you are now registered! Remember, each eligible family member must be registered separately.

Ready to make your first appointment? Click Make Appointment.

For your first visit with the providers, select two appointment slots (40 minutes), so we can get to know you. Book your appointment today!

## 877.423.1330 | CareHere.com | CareHere App

© 2020 | Proprietary to CareHere, LLC | All rights reserved | CareHere abides by all federal HIPAA and confidentiality regulations.